# PROTECT Tip Sheet: Marking documents as Active (yes/no)

### Summary of Active Documents functionality:

In the IRB study form and Scientific Review form, for every document type, there is a new mandatory question when you ADD new documents or use the 'UPDATE' button on a MOD. This new question asks: *Is this document active? Yes/No.* See screenshots below:

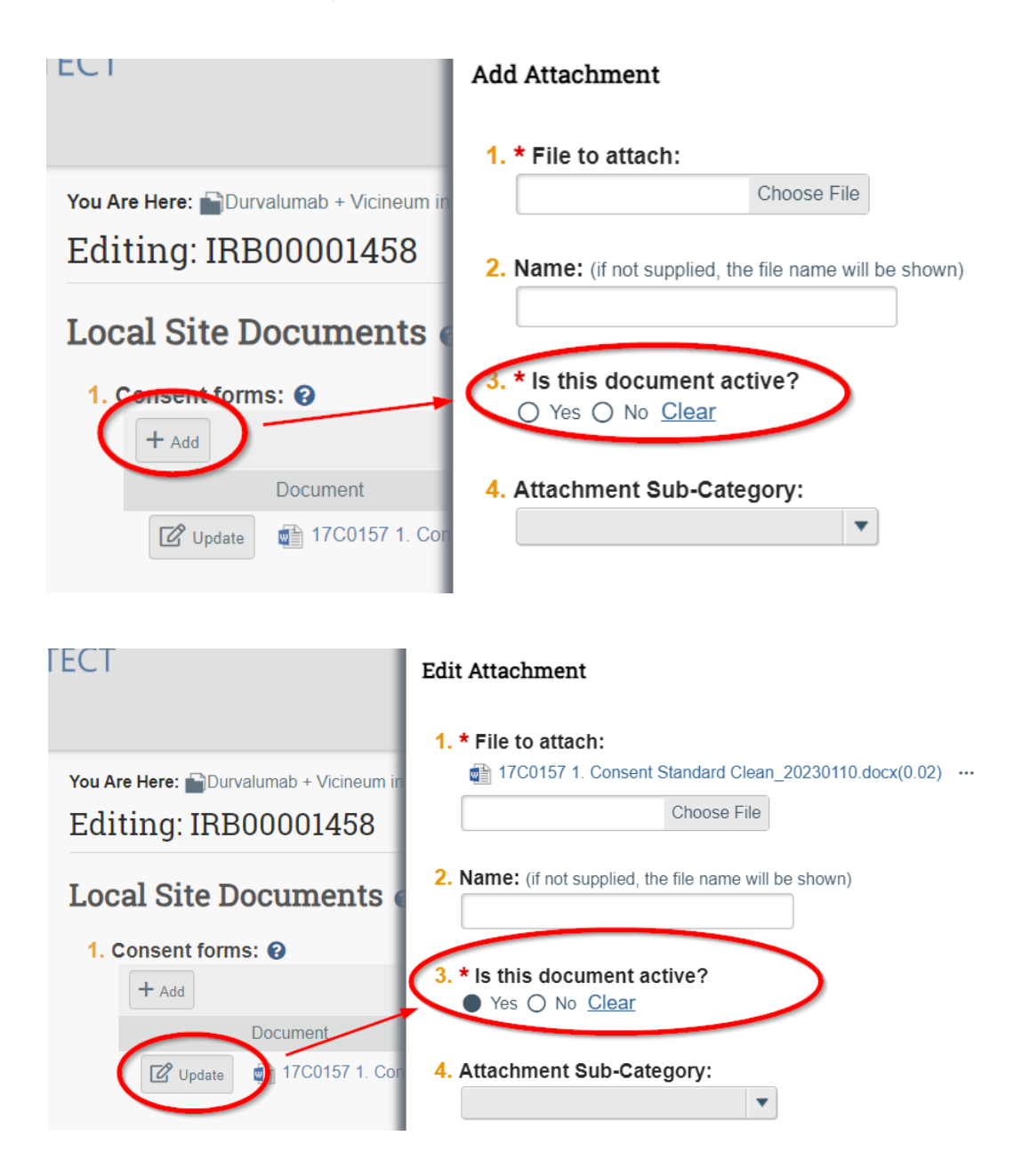

#### What is 'Active':

Documents that are "Active" are defined as those that are currently being used in the study. Documents that are no longer "Active" (inactive) are those that have been retired and are no longer in use, e.g., a

consent document for a cohort that has been completed or a recruitment material that is no longer being used. For those types of documents, you should select "no" (not active) on this new question.

#### Where PROTECT displays this label:

The status of each document (*Is Active? Yes/No*) will be displayed on the *Documents* tabs of the IRB and SRC project workspaces as well so users may easily identify these as such.

**NOTE:** All documents on existing active studies in PROTECT have already been marked as Active so you will NOT have to go back and answer this new question for each existing document. If, however, the study team wants to Update the 'Active: Yes/No' status for the docs during a MOD, you may revise that answer for any document on the form if the application is in an editable state.

| History                                                                                                    | Documents         | Reviews            | Follow-on Submissions |                            |                                                                       |                                        |        |                          |                                                                |  |
|----------------------------------------------------------------------------------------------------|-------------------|--------------------|-----------------------|----------------------------|-----------------------------------------------------------------------|----------------------------------------|--------|--------------------------|----------------------------------------------------------------|--|
| Study Documents                                                                                                    |                   |                    |                       |                            |                                                                       |                                        |        |                          |                                                                |  |
| Study Relate                                                                                                    | ed Documents      |                    |                       |                            |                                                                       |                                        |        |                          |                                                                |  |
| Draft                                                                                                    |                   |                    |                       |                            | Category                                                              | Is Active?                             | Final  | Last Finalized           | Document History                                               |  |
| WSUIRB_IRB-21-09-4030.pdf<br>001769 Main Site Assent_13-17.Initial Review.02242022.doc<br>001769 Main Site Oral Assent_7-12.Initial Review.02242022.doc<br>001769 Main Site Parental Permission Initial Review.02242022.doc<br>001769 Main Site Consent.Initial Review.02242022.doc<br>001769 Sponsor_Core Protocol.Initial Review.02242022.docx |                   |                    |                       |                            | Other<br>Consent Form<br>Consent Form<br>Consent Form<br>IRB Protocol | yes<br>yes<br>yes<br>yes<br>yes<br>yes |        |                          | History<br>History<br>History<br>History<br>History<br>History |  |
| Site Related                                                                                                    | Documents         |                    |                       | Catanani                   |                                                                       | In Antin                               | 0 Ein  | al I ant Finalized       | Desument History                                               |  |
| Dran<br>001769 External IRB Approval Initial Review 02242022 pdf<br>001769 NIH Protocol Addendum Initial Review 02242022.docx                                                                                                    |                   |                    |                       | External IRE<br>NIH Addend | 3 Approval Letter<br>um                                               | yes<br>yes                             |        | ai Last finalized        | History<br>History                                             |  |
| IC-Specific Scientific Review Forms:                                                                                                    |                   |                    |                       |                            |                                                                       |                                        |        |                          |                                                                |  |
| Document                                                                                                    |                   |                    |                       | Category                   | Category Active Date M                                                |                                        |        | odified Document History |                                                                |  |
| SheikhB                                                                                                    | ahaei_CV_062023   | 3.docx(0.01)       |                       | SRC: Other                 | yes                                                                   | 6/8/2023                               |        | History                  |                                                                |  |
| NIH Addendum:                                                                                                    |                   |                    |                       |                            |                                                                       |                                        |        |                          |                                                                |  |
| Document                                                                                                    |                   |                    |                       |                            | Category                                                              |                                        | Active | Date Modified            | Document History                                               |  |
| 001769                                                                                                    | External IRB Appr | oval.Initial Revie | ew.02242022.pdf(0.01) |                            | External IRB Appro                                                    | val Letter                             | yes    | 6/6/2023                 | History                                                        |  |
| 001769.NIH Protocol Addendum.Initial Review.02242022.docx(0.01)                                                                                                    |                   |                    |                       | NIH Addendum               |                                                                       |                                        | yes    | 6/6/2023                 | History                                                        |  |

The status of each document will also be displayed in the IRB, SRC, and RSC forms wherever documents appear.

#### Local Site Documents 😦

| 1. Consent forms: 😧                                                                         |                                             |                |                             |                   |                  |                      |                     |   |  |
|---------------------------------------------------------------------------------------------|---------------------------------------------|----------------|-----------------------------|-------------------|------------------|----------------------|---------------------|---|--|
| + Add                                                                                       |                                             |                |                             |                   | $\frown$         |                      |                     |   |  |
|                                                                                             |                                             | Category       | Active [                    | ate Modified      | Document History |                      |                     |   |  |
| Update                                                                                      | 17C0157 1. Consent Standard Cle             | 110.docx(0.02) | Consent Form                | yes               | 1/2023           | History              | 8                   |   |  |
| 2. Recruitment materials: (add all material to be seen or heard by subjects, including ads) |                                             |                |                             |                   |                  |                      |                     |   |  |
| + Add                                                                                       |                                             |                |                             |                   |                  |                      |                     |   |  |
| Document                                                                                    | Category                                    | Active         | Date Modified               | I                 | Document History |                      |                     |   |  |
| There are no items to display                                                               |                                             |                |                             |                   |                  |                      |                     |   |  |
| 3. Other attachments: 😧                                                                     |                                             |                |                             |                   |                  |                      |                     |   |  |
| + Add                                                                                       |                                             |                |                             |                   |                  |                      |                     |   |  |
|                                                                                             | Document                                    |                | Category                    |                   | Acti             | ive Date<br>Nodified | Document<br>History |   |  |
| ピ Update                                                                                    | ∰ 17C0157 Cover<br>Memo_20230110.docx(0.01) |                | Summary of Changes<br>ONLY) | s (Modification - | yes              | 2/6/2023             | History             | 8 |  |

## Finalize Documents: (IRB Staff Only)

When the IRB Staff run the Finalize Documents activity, they will notice that there is now an Active column displaying these values.

Finalize Documents

#### 0

Select the submission's supporting documents that should be finalized and have a permanent record created for them. Finalizing creates a PDF copy of each document and stamps it with the watermark for its specific category.

| Approve | Draft                                                     | Updated in<br>Modification | Category                                           | Active | Final                                               | Last Finalized        |
|---------|-----------------------------------------------------------|----------------------------|----------------------------------------------------|--------|-----------------------------------------------------|-----------------------|
|         | 000118_Consent-Standard_Spanish_21DEC2022.docx            | Yes                        | Consent Form                                       | yes    |                                                     |                       |
|         | 000118_Summary of Changes Table_30MAY2023.docx            | Yes                        | Summary of Changes (Modification - ONLY)           | yes    |                                                     |                       |
|         | 000118_COVIDQuestionnaireClean_30MAY2023.docx             | Yes                        | Study Instrument(s) - e.g.<br>survey/questionnaire | yes    | 000118_COVID-19.Questionnaire21Sept2022.pdf         | 1/13/2023 2:25 AM     |
|         | 000118_Letter for COVID study_clean_30MAY2023.docx        | Yes                        | Recruitment Materials                              | yes    | 000118_Letter for COVID<br>studyClean_19DEC2022.pdf | 1/13/2023 2:25 AM     |
|         | 000118_ProtocolClean_30MAY2023.docx                       | Yes                        | IRB Protocol                                       | yes    | 000118_ProtocolClean_03FEB2023.pdf                  | 2/21/2023 10:52<br>AM |
|         | 000118_Spanish_Certification of<br>Accuracy_18APR2023.pdf | Yes                        | Consent: Translation Certification                 | yes    |                                                     |                       |
|         | 000118_ConsentClean_21DEC2022.docx                        | No                         | Consent Form                                       | yes    | 000118_ConsentClean_21DEC2022.pdf                   | 1/13/2023 2:25 AM     |